# Quick Reference Guide

m jour

B All our certifie We ma every the

Merchant ID:\_

**Terminal ID:** 

BOI SUK Payment Acceptance

bricche bus

ingenico

# Carrying out a transaction

## **Regular Card Sale**

- Enter amount and confirm with
- ► Wait for display to show ( ) or move over the display, then insert card
- When prompted, ask card holder to enter PIN and confirm with
- Display shows Authorisation response and merchant receipt prints
- When Print Customer Copy appears, press to print receipt for the card holder
- Remove card

## Contactless Card Sale (Max. £45)

- Enter amount and confirm with
- Wait for display to show (m) then hold the card on the terminal
- Display shows Authorisation Response and merchant receipt prints
- When Print Customer Copy appears, press to print receipt for the card holder

## **DCC Card Sale**

After the card is read by the terminal the following additional steps occur:

- Terminal prompts Acceptance of DCC
- Ask the card holder if they would like to pay in the card issued currency
- The card holder can choose either Yes by pressing or No by pressing

## Cashback (Max. £100)

If this function is activated, the card holder can withdraw cash from his card. After the card is read by the terminal the following additional steps occur:

- Terminal prompts Cashback
- Ask the card holder if they would like to avail of Cashback
- The card holder can choose either Yes by pressing or No by pressing
- If Yes, enter amount and confirm with

# MOTO (Mail Order / Telephone Order)

If your business receives orders by Internet, mail or telephone, you can process card transactions by enabling the MOTO service. This allows you to process transactions without the cardholder and their card being present in your place of business.

## To carry out a MOTO transaction:

- Enter amount and confirm with
- Wait for display to show (Insert Card, then type the 16 digit card number and confirm with
- Enter valid expiry date (format MMYY) and confirm with
- Enter CVV number and confirm with
- Display shows Authorisation Response and merchant receipt prints
- Verify signature, if available when Signature Verification appears
- Select Yes by pressing
- When Print Customer Copy appears, press to print receipt for the card holder
- The receipt for the card holder prints

Note: Card Not Present ("CNP") transactions should not be undertaken by you unless you have our prior agreement in writing. Undertaking CNP transactions will be solely at your own risk.

# **Restaurant Functionality**

#### Adding a Cashier

- Press Menu and select Cashier
- Press then select Add
- When prompted for a Cashier ID enter a 4 digit ID and confirm with
- When Password appears enter a 4 digit code and press
- When Repeat password appears re-enter the 4 digit code and press

#### Tip

If this function is activated, the cardholder can add a tip on top of the original sale amount. After the card is read by the terminal the following additional steps occur:

- Terminal prompts Add Tip to Sale
- The card holder can choose either yes by entering amount and confirming with or No by pressing

# Hotel / Guesthouse Functionality

#### **Pre-Authorisation**

- Press Menu and then select Pre-Authorisation
- Enter amount and confirm with
- Wait for display to show insert card
- When prompted, ask card holder to enter PIN
- Display shows Authorisation response and merchant receipt prints
- When Print Customer Copy appears, press to print receipt for the card holder
- Remove card

## **Complete a Pre-Authorisation (Capture)**

- Press Menu and then select Completion
- When prompted The amount must not exceed the Pre-Authorisation enter amount and confirm with
- Display shows insert card
- When prompted Authorisation Code enter the matching pre-authorisation by typing the numbers using the keypad – letters can be entered using the keypad plus the F4 key, e.g. an A is achieved by pressing 2 then the F4 key (note: the "Authorisation code must be entered exactly the same as the authorisation code printed on the pre-authorisation receipt)
- Display shows Authorisation response and merchant receipt prints
- Verify signature, if available when Signature verification appears
- Select Yes by pressing
- When Print Customer Copy appears, press to print receipt for the card holder
- The receipt for the card holder prints
- Remove card

## **Pre-Authorisation Cancellations**

- Press Menu and then select Pre-Authorisation Cancelled
- Enter Pre-Authorisation code and confirm with
- Enter full amount and confirm with
- Receipt prints

## Pre-Authorisation Top-up

- Press Menu and then select Pre-Authorisation
- Select Pre-Authorisation Top-up
- Enter Pre-Authorisation code and confirm with
- Enter top-up amount and confirm with

Note: Pre-Authorisation code can be found on the Pre-Authorisation receipt Note: Pre-Authorisation completions, cancellations and top-ups must be carried out on the same terminal that the original Pre-Authorisation was carried out on.

## Refunds

## Refund

- Press Menu then select Refund
- Enter amount to refund and confirm with
- ► Wait for display to show ()) to insert card
- When prompted Signature Verification select Yes by pressing and the receipt for the card holder prints
- Remove card

Note: You could be at risk of a chargeback if a refund is not made to the original card used for the purchase.

## **DCC Refund**

- Press Menu then select Refund
- Display shows Currency Change, confirm with
- Select currency from Choose Currency list
- Enter the transaction amount in the local currency (local currency amount can be found on the receipt) and confirm with
- Enter the exchange rate (exchange rate can be found on receipt) and confirm with
- Enter amount in card holder's currency (card holder's currency amount can be found on receipt) and confirm with
- Display shows Full Amount Refund on DCC Refund Screen, confirm with
- ► Wait for display to show () to insert card
- Enter administrator password and confirm with

- When prompted Signature Verification select Yes by pressing and the receipt for the cardholder prints
- Remove card

# Voiding a Transaction

- Press Menu and select Void
- Enter receipt number and confirm with
- Enter amount to be voided and confirm with \_\_\_\_\_ (The amount to be voided must match the amount from the receipt number you have entered)
- Display shows Transaction Voided and merchant receipt prints ►
- When Print Customer Copy appears, press \_\_\_\_\_ to print receipt for the card holder

# **Reporting (Terminals)**

#### **Daily Report / Overall Report**

- Press Menu
- Select Reports and confirm with
- Select Daily Report or Overall Report and confirm with
- Report prints

Note: Once a settlement has been performed on the terminal these reports will no longer print.

#### Settlement (End of Day)

- Press Menu and then select Settlement
- Settlement report prints

#### **DCC Exchange Rate Report**

- Press Menu and then select Reports
- Select DCC Analysis and confirm with
- Receipt prints

# **Reprinting Additional Reports**

## **Reprint last receipt**

- Press Menu and then select Receipt Copy
- Select Reprint Receipt and confirm with
- Enter receipt number and confirm with
- Receipt prints

#### **Reprint last end of day report**

- Press Menu and then select Receipt Copy
- Select Settlement and confirm with
- End of day report prints

# **Terminal Power On/Off**

## For portable and mobile terminals

- To switch On the terminal when it is off the base press
- The terminal can be powered Off by simultaneously holding down and the full stop button

## Passwords

Passwords can be added to refunds and settlements if required. Note: If password on settlement has been enabled, the report function will be moved to the Administrator Menu.

# **Terminal Rolls**

To find out information about terminal roll sizes and costs please visit www.ukpaperrolls.com or call (01) 698843866.

# Chargebacks

Card transactions are sometimes disputed by the cardholder or the card issuing bank, for example goods not received, transaction not recognised or authorised. When this happens we may contact you requesting further information.

If you are not able to supply the information requested by us or in the timescales we specify then it is likely that this may turn into a chargeback which you may be held liable for, even if you have proof that the transaction was genuine.

Where there is a valid chargeback we will write to you to let you know and BOIPA UK will debit your nominated bank account with the value of the disputed transaction, quoting the same unique reference number as in the chargeback letter. Our **Managing Chargebacks Guide** can be found in the **Merchant Resources** section of our website.

# Referrals

Authorisation and referrals are ways of checking that at the time of taking the transaction the card has not been reported lost or stolen and that there is enough money in the account to cover the purchase. In the case of a referral:

- The terminal will prompt you to make a manual authorisation call after the card holder has entered their PIN
- You must telephone BOIPA UK Customer Support to obtain the authorisation code
- When prompted key the authorisation code into the terminal

# Contactless

Contactless is an increasingly popular method of payment and all BOIPA UK POS terminals have contactless functionality. Contactless cards enable purchases under £45 to be completed by tapping the card over a Contactless reader on the enabled terminal. This improves customer payment experience, speeds up transactions and helps retailers to remove cash from their business.

## Apple / Android Pay

All BOIPA UK terminals support Apple pay and Google pay. To pay, the customer just holds their Apple or Android device near the contactless terminal reader with their finger on Touch ID. Mobile wallet transactions do not carry a maximum transaction value.

# **Dynamic Currency Conversion**

DCC is an easy and simple way to offer your international customers transparent payment solutions. DCC allows customers with international debit/credit cards the opportunity to pay in their own currency rather than in the local currency where they are making the purchase.

## What are the benefits of offering DCC?

- Cardholders know exactly how much they are spending without the need to figure out currency conversions
- DCC allows full transparency on foreign exchange rates
- Adding DCC to your terminal is completely FREE
- Improved customer service for international customers
- Earn a rebate from each DCC transaction that you process

# **Cards Accepted**

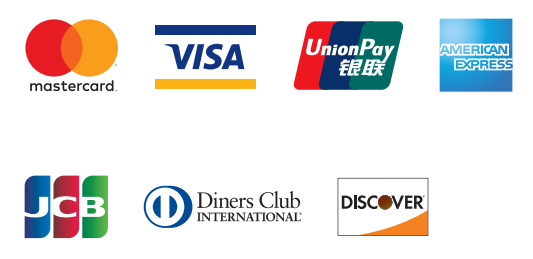

# **PCI** Compliance

In order to protect your business from the threat of card fraud each BOI Payment Acceptance UK customer may be requested to attest, or certify, their PCI DSS compliance on an annual basis.

In partnership with Sysnet we have created a Simple PCI DSS online portal which will guide you through the stages of becoming PCI DSS compliant. By validating your compliance through the portal you can avoid the fines, fees and reputational damage associated with a breach. In line with our transparent pricing there is no fee for becoming PCI compliant.

## **BOIPA Simple PCI DSS – 3 Step Approach**

- 1. Merchants logon to the Simple PCI DSS Portal and answer some questions
- 2. Merchants are assisted in understanding how to protect their business
- 3. Merchants will finally be asked to validate and confirm their compliance

If further information on PCI DSS is required please refer to the **Simple PCI DSS** Guide in the **PCI section** of the BOIPA UK website.

## **Business Resource Centre**

The Business Resource centre is an online portal set up to help you monitor your account. In the BRC you can view daily transaction details, statements and monthly account billing.

In order to access your account you will need to create a Username and Password. On successfully signing up to BOIPA UK you will receive a welcome email from our customer support team. This email will provide details of your customer number. You need your customer number and the last 4 digits of your bank account in order to create a BRC account. If you need further information regarding the Business Resource Centre please refer to our BRC guide on the BOIPA UK website.

You can log into the BRC through the homepage on the BOIPA UK website (www. BOIPA.co.uk) by clicking the sign in button on the top right corner. Then click the BOIPA UK Online Reporting link and you will be brought to the BRC login page.

# To Log into Your BRC

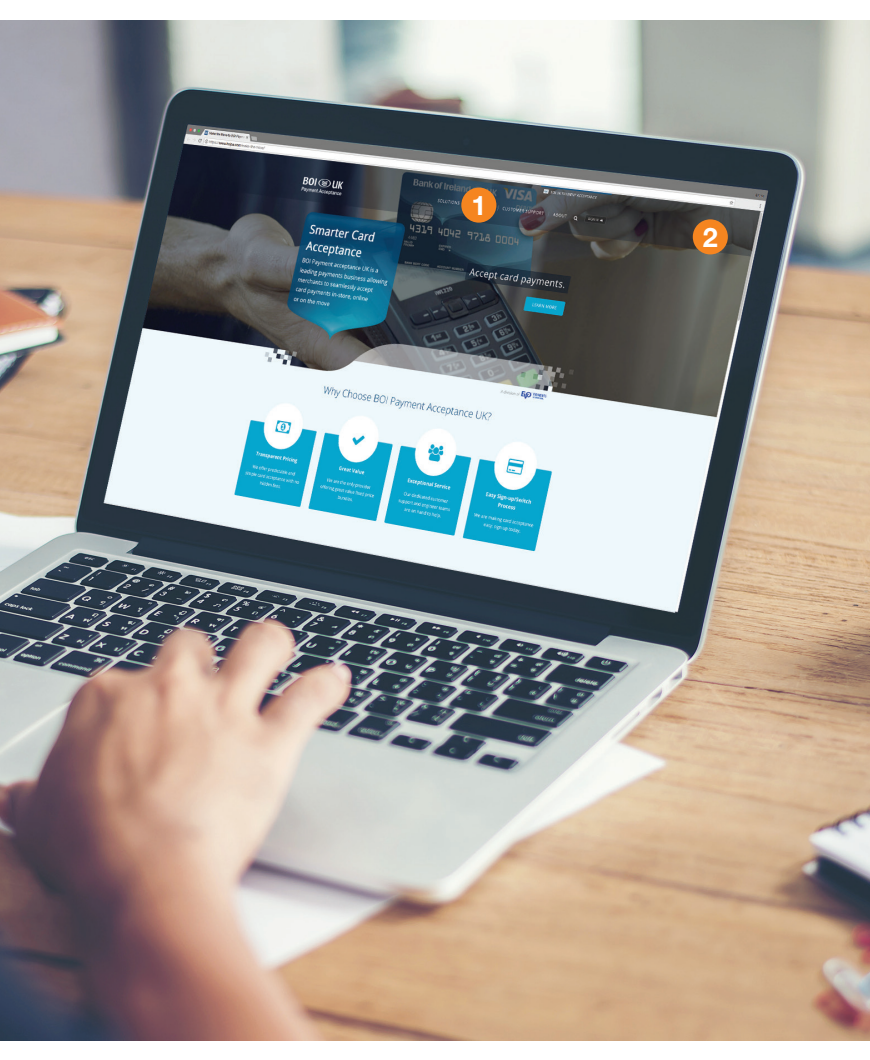

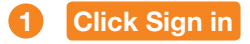

2 Click BOIPA UK Online Reporting

# More Information

If you require further information please take a look at the **Merchant Resources** section on our website **www.boipa.co.uk**.

Or you can contact our Customer Support team on 0800 032 5658 or

email support@boipa.com

EVO Payments UK Ltd trading as BOI UK Payment Acceptance is registered in the UK under Companies House number 13527680. Further trading name of EVO Payments UK Ltd is BOIPA UK. EVO Payments UK Ltd is authorised and registered by the Financial Conduct Authority under the Payment Services Regulation 2017 (FRN 959332) for the provision of payment services and under the Consumer Credit Act (FRN 966552) for the undertaking of terminal rentals. EVO Payments UK Ltd trading as BOI UK Payment Acceptance is not a member of the Bank of Ireland Group. BOI UK Payment Acceptance has entered into a marketing alliance with the Bank of Ireland (UK) plc. BOI and the Tree of Life logo are trademarks of The Governor and Company of the Bank of Ireland and are being used under license by EVO Payments UK Ltd, trading as BOI UK Payment Acceptance.